### ICE COBOTICS

## i-SYNERGY Desktop Manual

**CONFIRM CLEAN & OPTIMIZE CLEANING PERFORMANCE** 

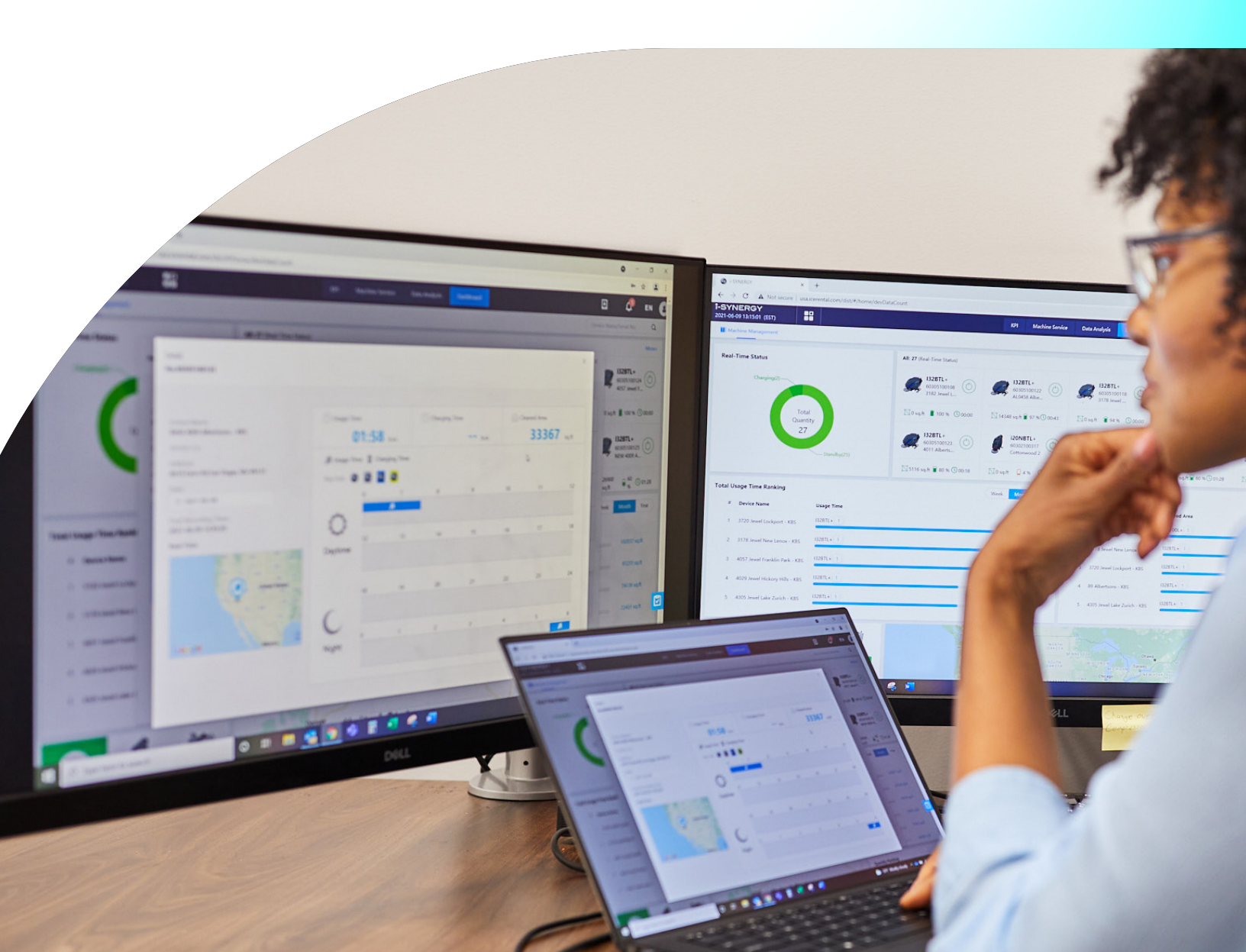

## Table of Contents

i-SYNERGY Defined

Get Started

Manage Your Account

Reporting

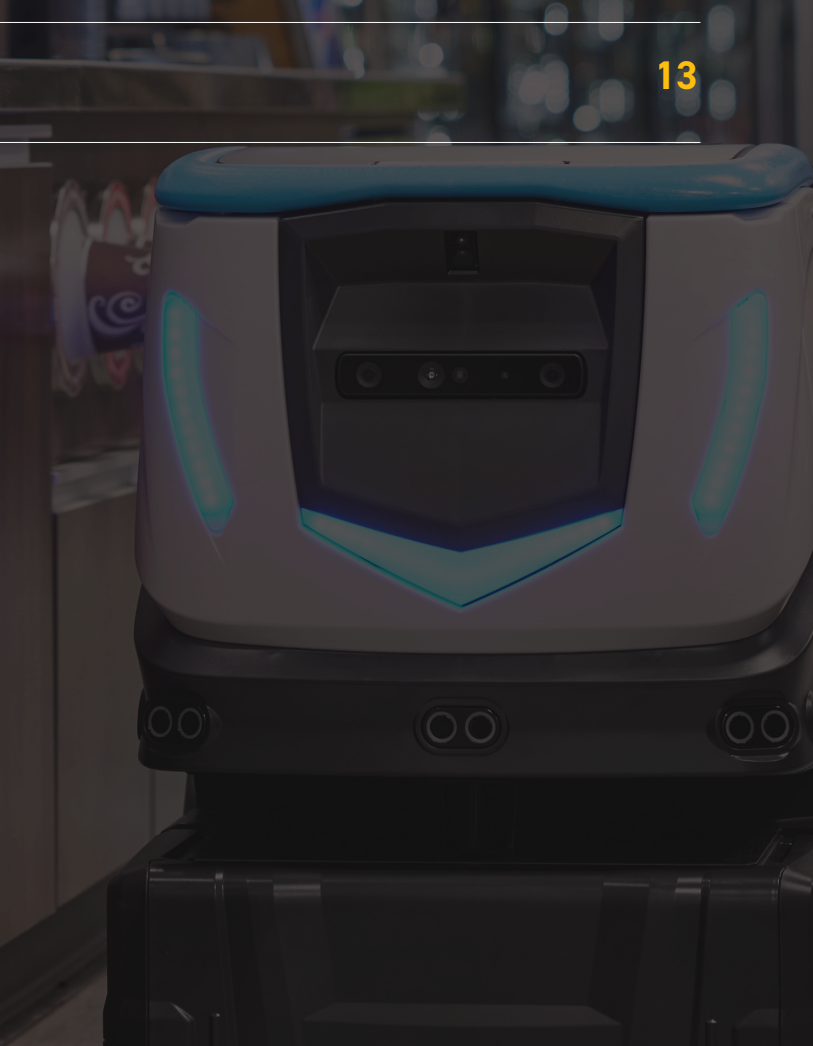

3

4

7

## i-SYNERGY Defined

#### What is i-SYNERGY

ICE Cobotics' fleet management software, i-SYNERGY, is a remote monitoring system designed to improve cleaning efficiency. Through any device, end-users are able to track the location of their entire fleet, monitor machine usage, and track and respond to alerts and notifications.

#### **Benefits of i-SYNERGY**

Increase Cleaning Productivity & Efficiency

- Optimize Performance: Compare routes by day, week, or month.
- · Reduce Downtime: Use alerts to reduce downtime and increase productivity.
- **Reduce Time On Site:** Instead of traveling to each site to evaluate progress, check all sites you manage from a remote location. You'll save time and money and ultimately improve ROI.
- Measure ROI: Set Clean Score based on industry and building size so you can meet goals, measure progress, and impact ROI.

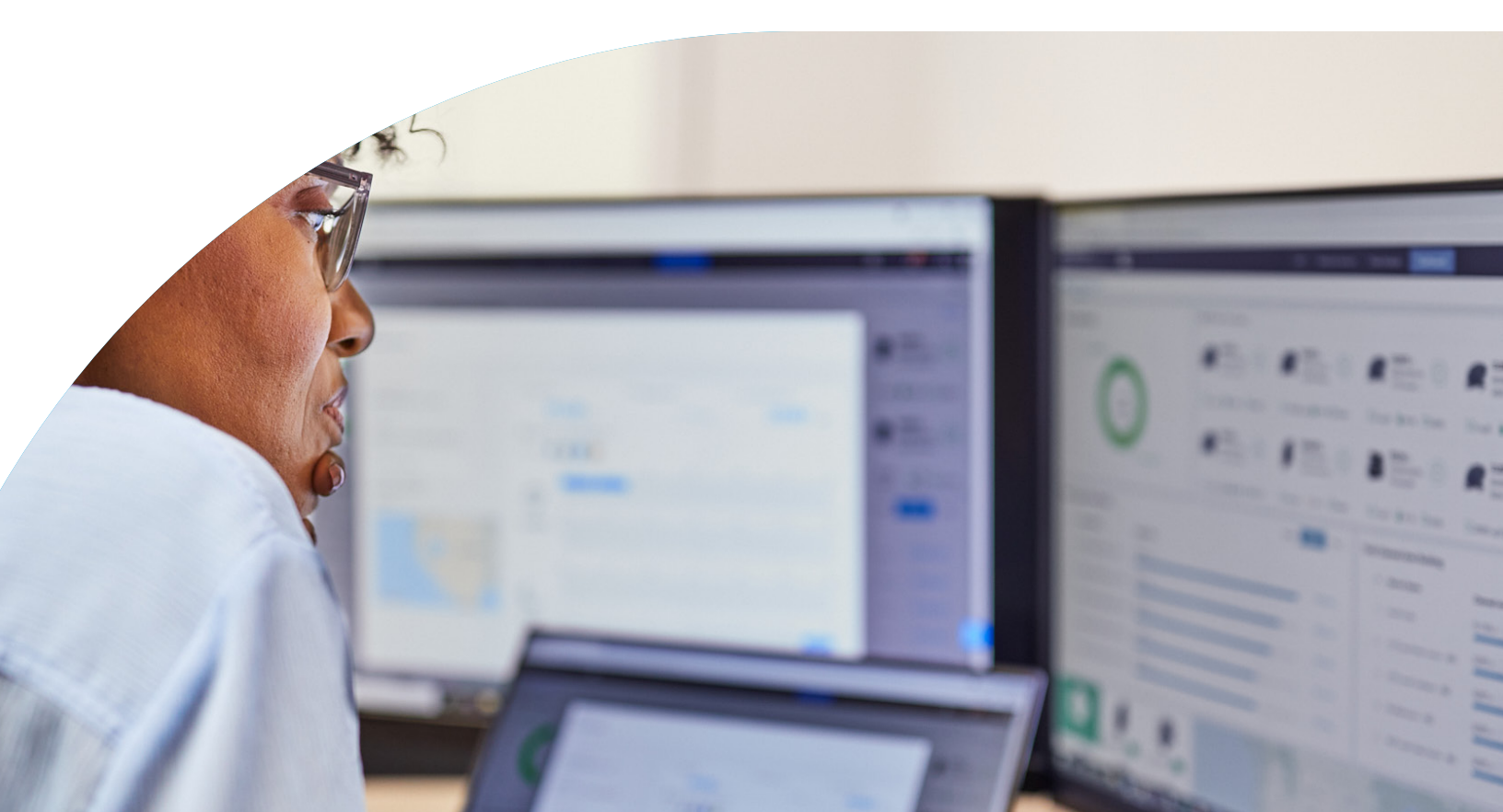

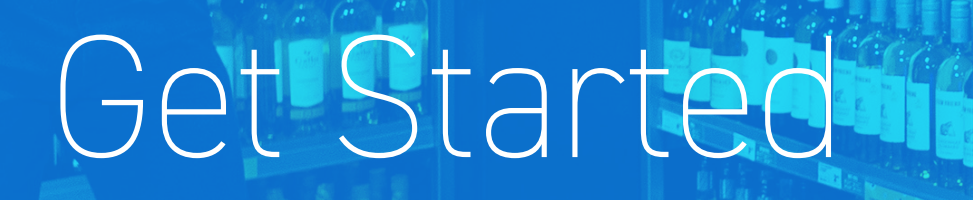

6 20 16 31

E.E., CALL

ICE COROTICE

ÓO'

#### How to Sign in to i-SYNERGY on the desktop?

- 1. Customer Portal Url: https://isynergy.icecobotics.com
- 2. Sign in to Customer Portal with your account

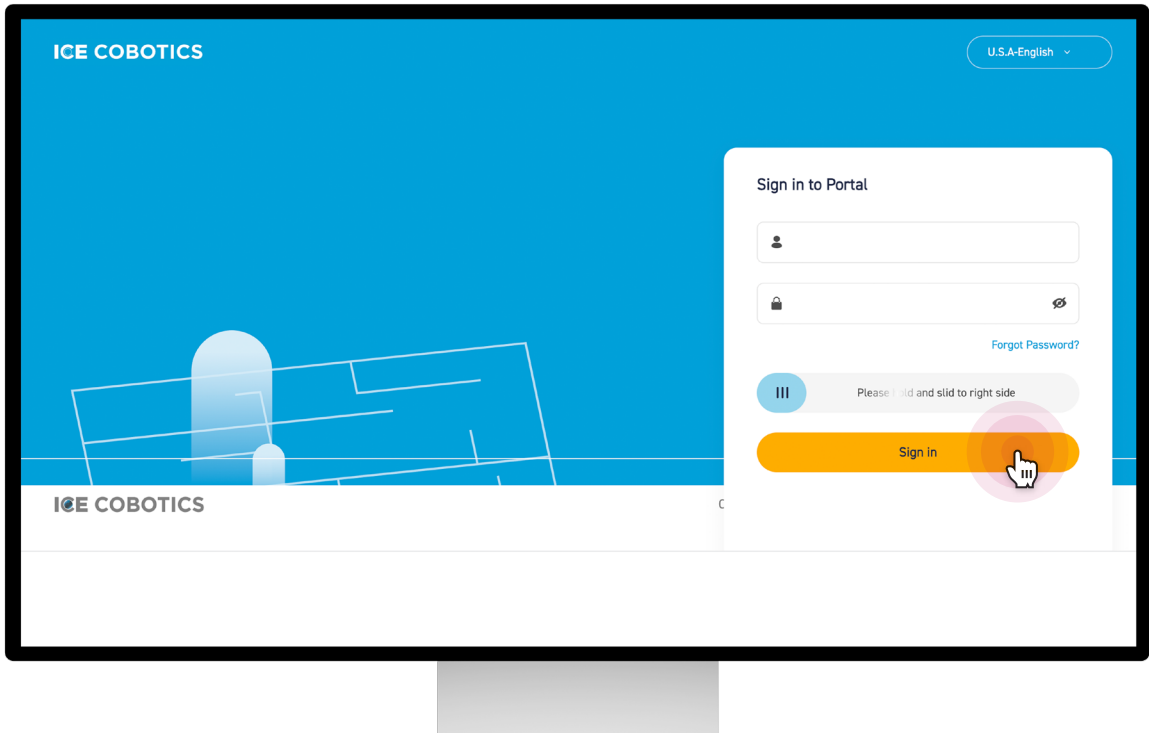

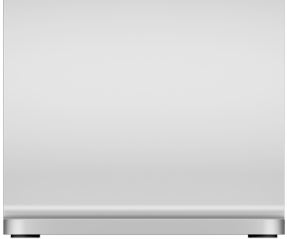

#### Settings

- 1. View Profile info
- 2. Click "Account Security" to jump to Security page
- 3. Change Password or Email

| ICE COBOTICS     | ADCOUNT / Account<br>Account                                                                              | Server time: 2022-11-28 09:36:26 EST | 🛓 ICOps Demo 🚯 English 👻 🧰 🔘 🕞 |
|------------------|----------------------------------------------------------------------------------------------------|--------------------------------------|--------------------------------|
| REPORT           |                                                                                                    |                                      |                                |
| A Dashboard      |                                                                                                    |                                      |                                |
| III Usage Record | IC - Operations                                                                                           |                                      | S Account security             |
| Location         |                                                                                                    |                                      |                                |
| 🦪 Machine        | Basic info.                                                                                               | Push message                         |                                |
| ACCOUNT          | Dear ICE users in order to have better after-sales service and user experience, please complete the below | v info. Inner                        |                                |
| Account          | Company name: 10 - Operations<br>User name: ICOps Demo<br>Phone:                                          | Email<br>Message                     |                                |
|                  | Shipping address                                                                                          | •                                    |                                |
|                  |                                                                                                    |                                      |                                |

| Password/Email |                                                                                           |                               |
|----------------|-------------------------------------------------------------------------------------------|-------------------------------|
| Password       | It is recommended that you change your password regularly to ensure account security: Con | tains at le (1) Setted Change |
| Email          | Used to receive notification after bindings. Or used to reset passwords                   | ① Set Change                  |
|                |                                                                                           |                               |

| Old Password          |                    |                    |                     |
|-----------------------|--------------------|--------------------|---------------------|
|                       |                    |                    |                     |
| New Password          |                    |                    |                     |
| Be at least 8-16 cha  | aracters in length | n, must contain ar | iy two kinds of num |
| Confirm the new passw | ord                |                    |                     |
| Password 8-16 digi    | ts, must contain   | any two kinds of   | numbers, symbols ;  |
|                       |                    |                    |                     |

## Manage Your Account

#### How to Assign Machines

| REPORT              | Department/User Location/Site            |                                                                           |                                                                                                    |         |
|---------------------|------------------------------------------|---------------------------------------------------------------------------|----------------------------------------------------------------------------------------------------|---------|
|                     | Department<br>Q Department Name<br>rises | User<br>Q User Name<br>CT 16 (IC hin) Auto Setup<br>C 15 (K p) Auto Setup | To Be Assigned Assigned  C Serial No./Machine Name  Model Serial No. Machine Name Location  Cobi18 60401100210 Burst01 P  231 @ Assign     |         |
| 1. Click "Machine   | Assignment" on the left h                | nand side                                                                 | Assign Machines to Department/User  Department/User  Department/User  Department/User  Department/User  Reference  Kr pp  Kr prises  Kr pp | ×       |
| 3. Click the "To Be | e Assigned" Tab                          |                                                                           | Cancel                                                                                                    | Confirm |

4. Select a machine to assign to departments or users, for example a department could be: CleanMart Operations

#### How to Transfer Machines

| Department/User Location/Site     |                                |             |                       |        |                  |                |
|-----------------------------------|--------------------------------|-------------|-----------------------|--------|------------------|----------------|
| Location                          | Site                           | Pil 231     |                       |        |                  |                |
| Q Location Name                   | Q Site Name                    | ⇔ Transfer  | Q Serial No./Machir   | e Name |                  | $\supset$      |
| Machine without assigned Location | Machine without assigned Site  | Serial No.  | Model                 | Site   | Service Co.      |                |
| Pik 9                             |                                | 60401100210 | Cobi18                | -      | H 🗢 Transfer     |                |
| # Main Office                     |                                |             | Transfer Machine      |        |                  | ·····          |
|                                   |                                |             | Q Location Name       |        | Site Q Site Name |                |
| 1. Click "Location/Site" Tab      |                                |             |                       |        | I Floor 1        |                |
| 2. Select a department            |                                |             | 9                     |        |                  |                |
| 3. Click the "Transfer" button    | to transfer machine to locatio | on or site  | Main Office > Floor 1 |        |                  |                |
|                                   |                                |             |                       |        | (                | Cancel Confirm |

#### How to Add a Location

1. Add a location by clicking the "Location Button"

#### How to Edit or Delete a Location

 Edit or delete a location by clicking on an already assigned location name to edit or remove the location.

| ICE COBOTICS                        | FLEET / Location                                          |          |         | Server time: 2022-11-28 09:37:48 EST | 🛓 ICOps Demo 🚿 English 👻 | 🔺 (0) 🕞  |
|-------------------------------------|-----------------------------------------------------------|----------|---------|--------------------------------------|--------------------------|----------|
| REPORT<br>Dashboard<br>Usage Record | <ul> <li>IC - Operations</li> <li>Location Tag</li> </ul> |          |         | •                                    | Q Location Name          | + Loator |
|                                     | Location Name                                             | Contacts | Address | Ма                                   | chine Qty                | <u> </u> |
| Machine Account                     | IC - Warehouse                                            |          |         |                                      | 79                       | >        |
| <ul> <li>Account</li> </ul>         | Total 1 Records                                           |          |         |                                      | 8/xxxx V                 | 1/1 >>   |
|                                     |                                                           |          |         |                                      |                          |          |
| Add Tag                             |                                                           | ×        | Add     | I Location                           |                          | ×        |
| * Tag Name                          |                                                           |          | + Loca  | ation Name                           |                          |          |
|                                     | Cancel                                                    | Confirm  | PL      | ion Tag<br>Is select                 |                          | dd Tag   |
|                                     |                                                           |          | Conta   | act                                  |                          |          |
|                                     |                                                           |          | Phone   | e                                    |                          |          |
|                                     |                                                           |          | Locati  | ion Address                          |                          | ~        |
|                                     |                                                           |          |         |                                      |                          |          |

#### How to Add, Edit or Delete a Site

- 1. View Site List
- 2. Add Site by clicking on the "Tag button"
- 3. Edit/Delete Site Tag by clicking the blue text
- 4. Set Goal for site by clicking on the blue text
- 5. Click "Assign Machine" button to jump to "Machine Assignment" page

| ICE COBOTICS    | FLEET / Location / Site          |                         | Server time: 2022-11-                                  | -28 09:38:13 EST | 💄 ICOps Den | 10 🔇 English 🔻 | •    | 0)             |
|-----------------|----------------------------------|-------------------------|--------------------------------------------------------|------------------|-------------|----------------|------|----------------|
| REPORT          | B IC - Warehouse<br>Site Tag All |                         |                                                        |                  | • a         | Site Name      |      | + 500<br>(III) |
| CCC Location    | Site Name                        | Goal-Area Cleaned       | Goal-Time Cleaned                                      | Machine          |             |                |      | ~~             |
| Machine ACCOUNT | SWAP                             | 499.99 ft²              | 15min                                                  | Qty<br>1         | Set Goal    | Assign Machine | Edit | Delete         |
| 💠 Account       | 🧮 SwapTest                       | - ft²                   | -min                                                   | 2                | Set Goal    | Assign Machine | Edit | Delete         |
|                 | Inventory RTS                    | 1499.96 ft <sup>2</sup> | 45min                                                  | 76               | Set Goal    | Assign Machine | Edit | Delete         |
|                 | Total 3 Records                  |                         |                                                        |                  | 8/xxx       | α~ (           | 1/1  | $\odot$        |
|                 |                                  |                         | _                                                      |                  |             |                |      |                |
| Edit Site       |                                  | ×                       | Set Goal                                               |                  |             |                |      | ×              |
| Floor 1         |                                  |                         | Main Office Floor 1<br>5999.96ft <sup>2</sup>   110min |                  |             |                |      |                |
| Site Tag<br>eee | · · ·                            | Add Tag                 | • Goal-Area Cleaned (ft                                | ²/day)           |             |                |      |                |
|                 | Cancel                           | Canfirm                 | Goal-Time Cleaned (m                                   | in/day)          |             |                |      |                |
|                 |                                  |                         |                                                        |                  | Capital     |                | Conf |                |

#### How to Edit, Enable and Suspend Machine Users

- 1. Click on "User Setting"
- 2. View User List
- 3. Add/Edit/Enable/Suspend User
- 4. Reset Password

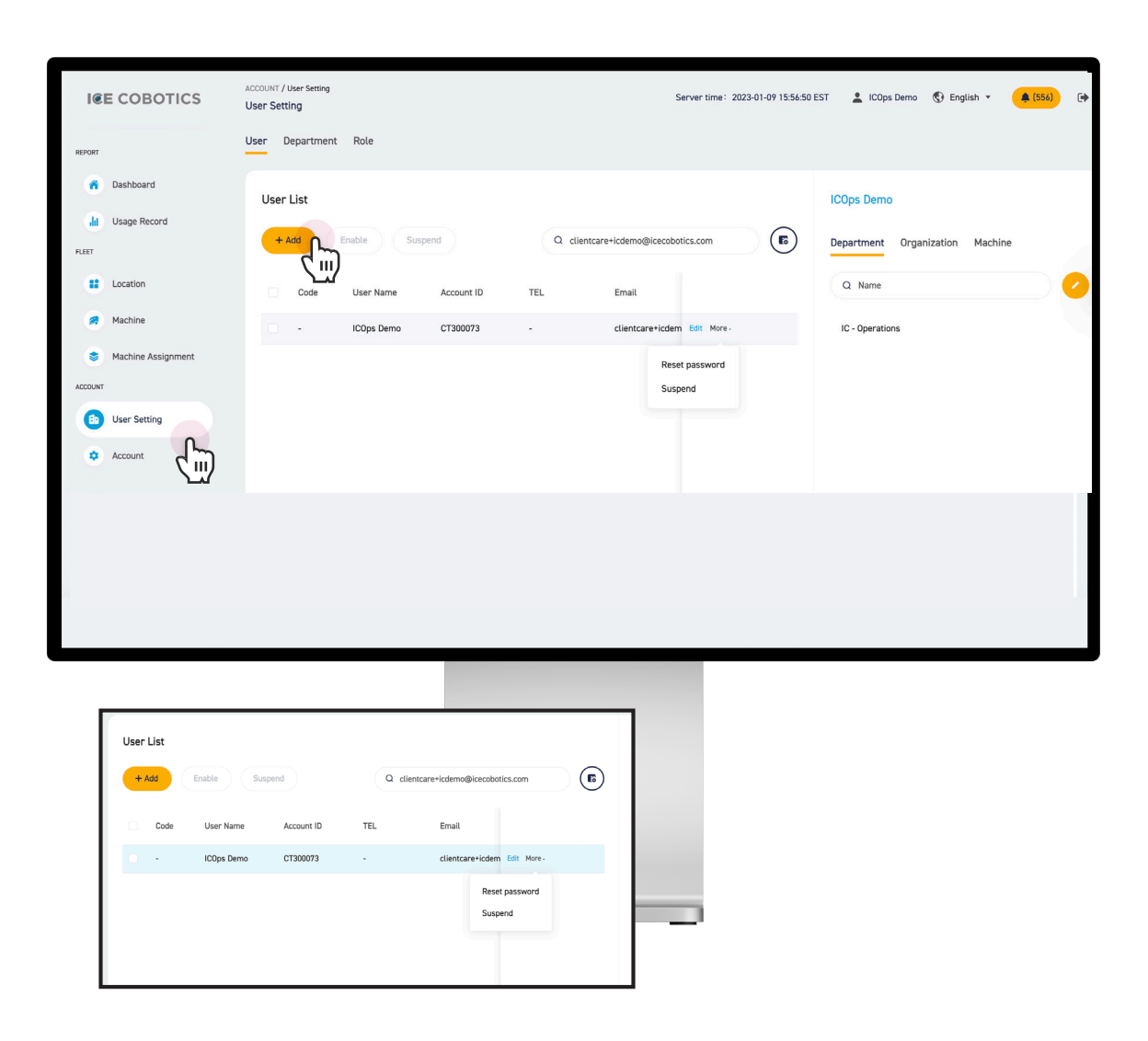

#### How to Edit User Settings

| ICE COBOTICS       | ACCOUNT / User Setting Server time: 2022-12-05 16:10:58 EST 🛓 Admin Demo 🚯 English 👻 🍂 (0) 🕞 |
|--------------------|----------------------------------------------------------------------------------------------|
| REPORT             | User Department Role                                                                         |
| Dashboard          | User Lis ICOps Demo                                                                          |
| PLEET              | + Add Enable Suspend Q clientcare+icdemo@icecobotics.com   Department Organization Machine   |
| Location           | Code User Name Account ID TEL Q. Name                                                        |
| s Machine          | ICOps Demo CT300073 - Edit More - IC - Operations                                            |
| Machine Assignment |                                                                                              |
| ACCOUNT            |                                                                                              |
| Account            |                                                                                              |
|                    |                                                                                              |
|                    |                                                                                              |
|                    |                                                                                              |
|                    |                                                                                              |

#### **Edit Department**

- 1. User Setting tab on the left
- 2. Click "Department" Tab
- 3 Add / Edit / Enable /Suspend Department
- 4. Click a department, and select some users to join to this department

#### **Edit Roles**

- 1. Click "Role" Tab
- 2. Add / Edit / Enable /Suspend Role
- 3. Click a role, and select some function to grant to this role

| Q Dep.name | se Add    |         |                   |       |         |          |                     |                  |        |
|------------|-----------|---------|-------------------|-------|---------|----------|---------------------|------------------|--------|
|            |           | Delete  |                   |       |         |          | Q Name/Login ID/    | /Phone/Email     |        |
| Ki ses(2)  | User Code | Name    | Account ID        | Tel   | Email   | Status ~ | Join time           | Assignment Rules |        |
|            | 0 ·       | IC. Jin | C <sup>-</sup> 16 | -     | cl .com | Activate | 2022-08-24 10:43:32 | Auto Setup       | Delete |
|            | 20220824  | Kr kop  | CTr 5             | 12 70 | kr .com | Activate | 2022-08-24 10:36:07 | Auto Setup       | Delete |

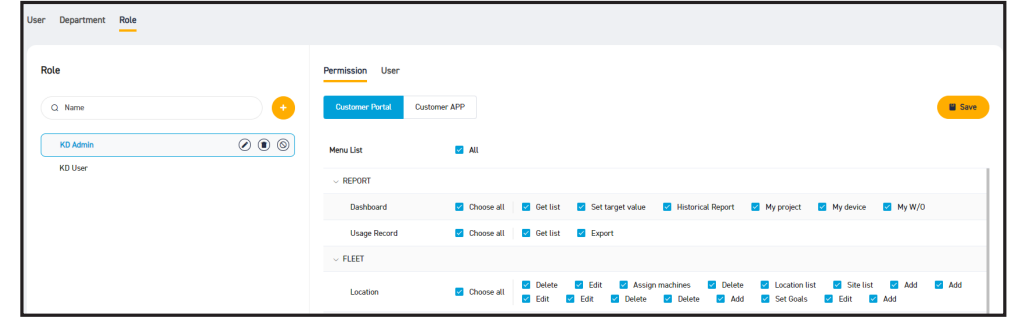

# Reporting

#### How to Export Site Data

- 1. Click usage record in the left navigation bar
- 2. View by day, week, month, season or year
- 3. Adjust dates as needed
- 4. Export Excel

| ICE COBOTICS       | REPORT / Usage Record Server time : 2023-01-24 12:45:04 EST 🛓 Bryan Showers 😗 English * 🌲 🔯 🕞                                                    |
|--------------------|----------------------------------------------------------------------------------------------------|
| REPORT             | Day Week Month Season Year Q. Serial No.                                                                                                    |
| Usage Record       | Medel Lacation Service Co.                                                                                                    |
| FLEET              | Pis select                                                                                                    |
| Location           | Distributor Date                                                                                                    |
| Carl Machine       | 2023-01-23 – 2023-01-24                                                                                                    |
| Machine Assignment | Filter Item: 2023-01-23 00.00.00-2023-01-24 23:59:59 × Cover                                                                                     |
| B User Setting     |                                                                                                    |
| Account            | # Date Model Serial No. Manual Area Cleaned Manual Time Cleaned Autonomous Area Cle Autonomous Time Cle Teaching Area Cleane Teaching Time Clear |
|                    | 1 2023-01 Cobi18 604011 4815.6 00.55 hzm                                                                                                    |
|                    | 2 2023-01 Cobi18 604011 10712.98 01:58 hrm                                                                                                    |
|                    | 3 2023-01 Cobi18 604011 10523.53 01.52 htm                                                                                                    |
|                    | 4 2023-01 Cobi18 604011 5177.16 00:53 hzm                                                                                                    |
|                    | 5 2023-01 Cobi18 404011                                                                                                    |

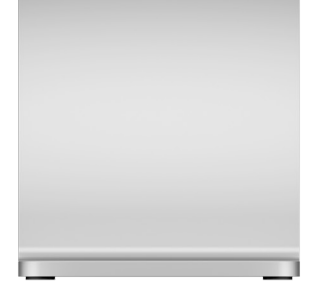

#### How to Export Machine Data

- 1. Click Machine in the left navigation bar
- 2. Click on machine
- 3. Click cleaning record

- 4. Adjust dates as needed
- 5. Export

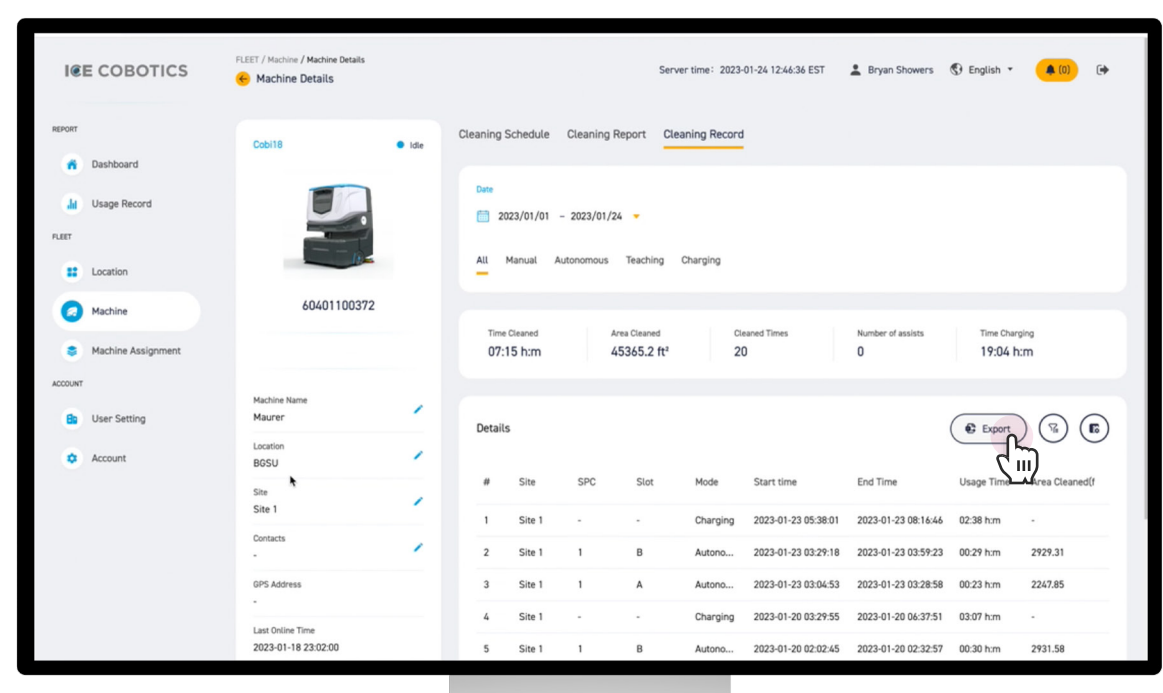

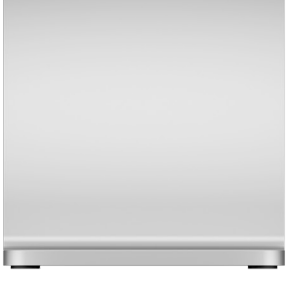

## Thank You

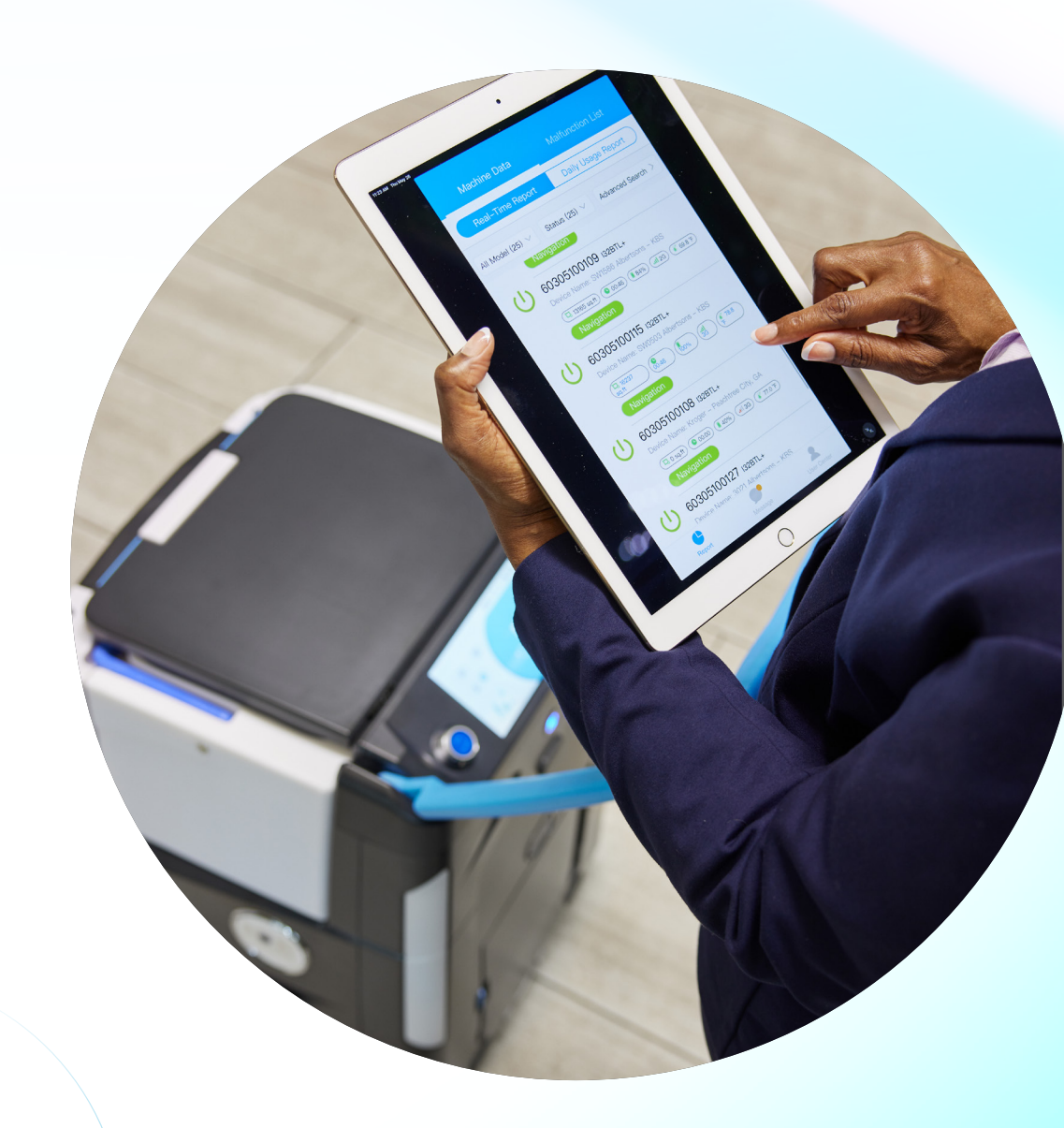

#### Contact Info

ICE Cobotics 833-423-7626 clientcare@icecobotics.com us.icecobotics.com